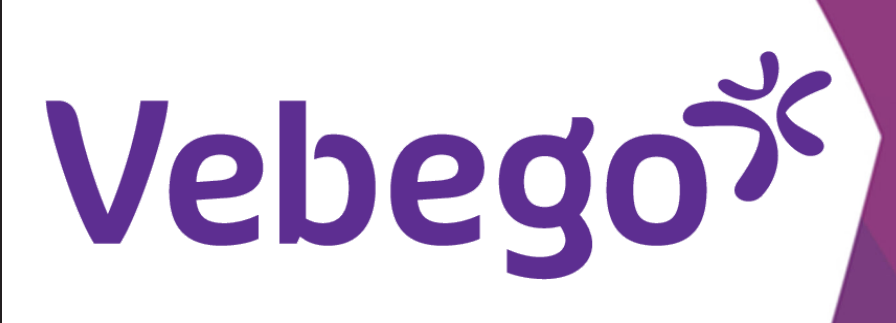

# AFAS Pocket uygulaması: Nasıl izin talep edilir? (doğrudan çalışan)

Neye ihtiyacınız var? - Cep telefonunuza

#### **Dikkat**:

Tüm izin taleplerini yöneticinizle görüşün. Yöneticiniz talebinizi onaylarsa, talebi MyAFAS aracılığıyla kendiniz göndermelisiniz.

# İznimi nerede talep edebilirim?

| İzin türü                                        | Ne yapmalıyım?                                                                                                    |
|--------------------------------------------------|----------------------------------------------------------------------------------------------------|
| Vakantie verlof                                  | Talebi yöneticinize gönderirsiniz,                                                                                                    |
|                                                  | *Hago Zorg'da mı yoksa ortak girişimlerden birinde mi çalışıyorsunuz?<br>Bu durumda, bir çalışan olarak izin talebinizi ORTEC ESS uygulaması<br>aracılığıyla gönderirsiniz. |
| Bijzonder verlof (zie cao) & Calamiteiten verlof | Talebi yöneticinize gönderirsiniz.                                                                                                    |
| Betaald & onbetaald ouderschapsverlof            | Başvuruyu myafas.vebego.com üzerinden gönderirsiniz.                                                                                                    |
| Geboorteverlof & aanvullend geboorteverlof       | Talebi yöneticinize gönderirsiniz.                                                                                                    |
| Onbetaald verlof                                 | Başvuruyu myafas.vebego.com<br>veya AFAS Pocket uygulaması üzerinden gönderirsiniz.                                                                                         |
| Kortdurend & Langdurend Zorgverlof               | Başvuruyu myafas.vebego.com<br>veya AFAS Pocket uygulaması üzerinden gönderirsiniz.                                                                                         |
| Adoptie & Pleegzorg verlof                       | Başvuruyu myafas.vebego.com<br>veya AFAS Pocket uygulaması üzerinden gönderirsiniz.                                                                                         |

## AFAS Pocket uygulamasında oturum açın

Telefonunuzda AFAS Pocket uygulamasını açın ve pin kodunuzu girin.

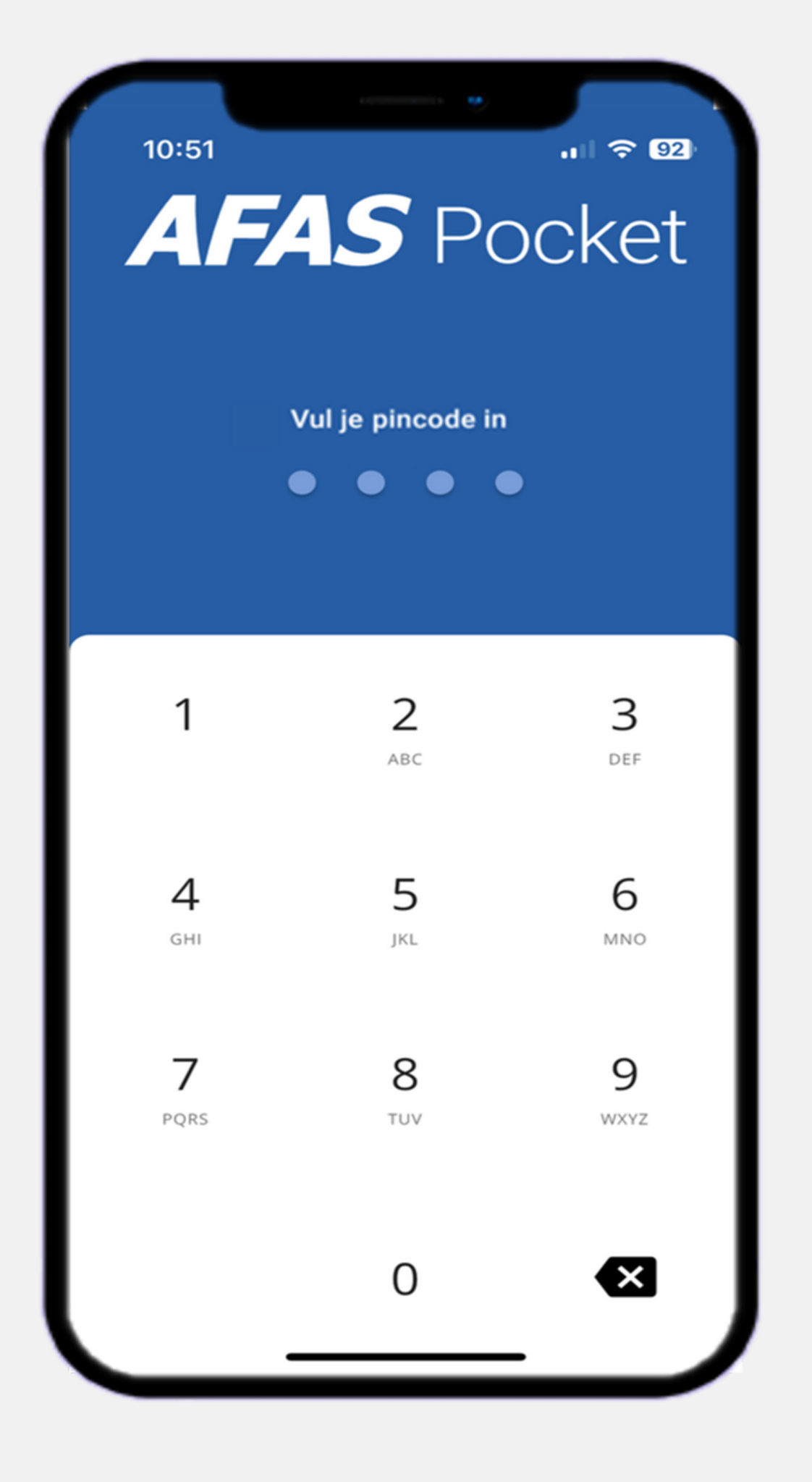

### Dikkat:

1

Dikkat: Bazı durumlarda, farklı bir ekrana yönlendirileceksiniz. Bu ekranda şunlar yazacaktır:

"Kimlik doğrulaması gerekli". Böyle olması durumunda, lütfen cep telefonunuzun pin kodunu girin. (AFAS Pocket uygulamasının pin kodunu kullanmayın.)

# Vebegox

## 2 AFAS Pocket uygulamasının olanakları

Bu ekranda yapabileceğiniz seçimleri görebilirsiniz.

### Dikkat:

Çocuğunuzla ilgili izin talep etmek istiyorsanız, öncelikle çocuğunuzu kaydetmelisiniz. Bunu henüz yapmadıysanız önce 3. adımı izleyin.

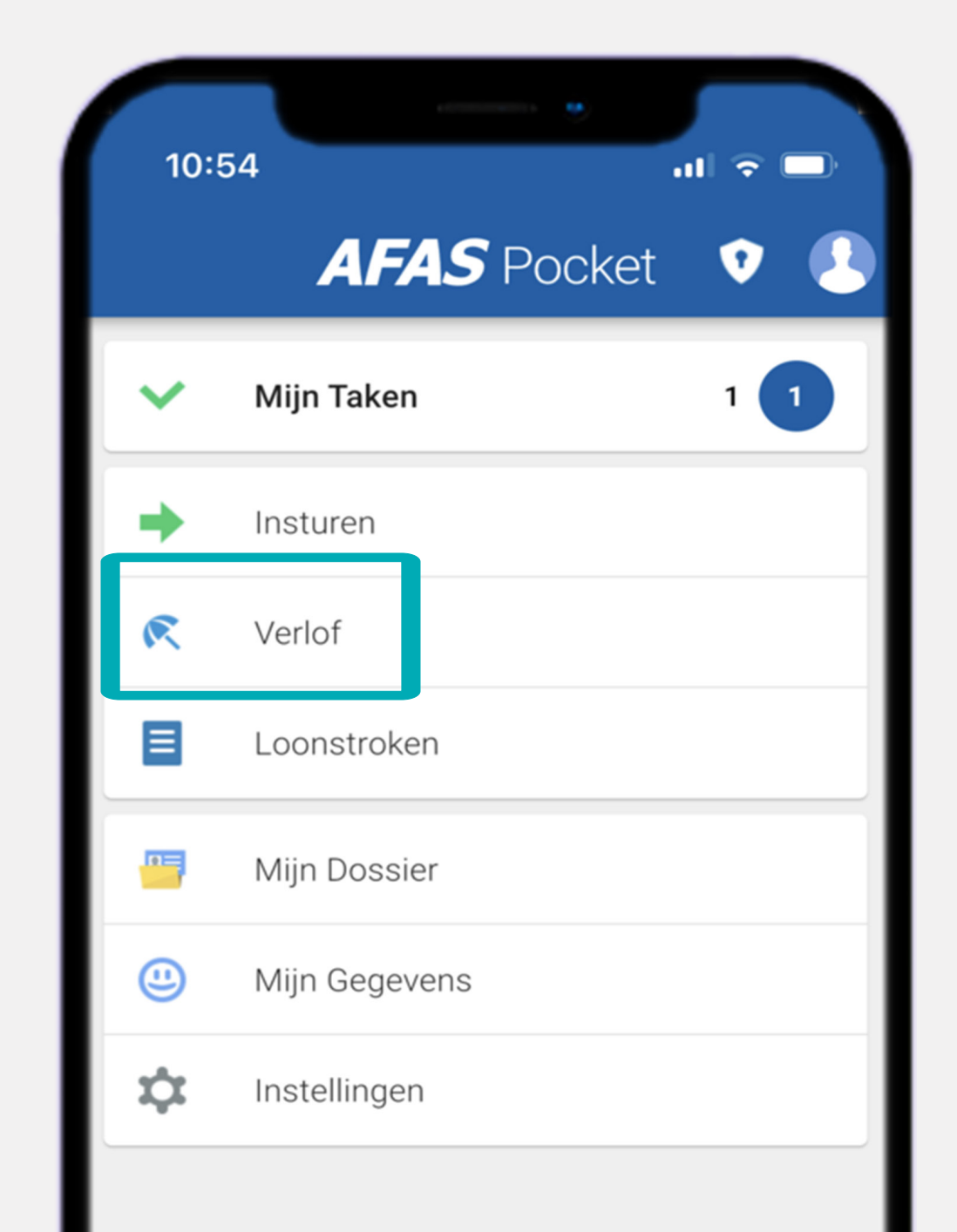

# **3** Çocuğunuzu kaydedin

• **'Mijn gegevens'** öğesini seçin. Bir aile üyesini eklemek veya değiştirmek

istiyorsanız 'Familie' seçeneğine tıklayın. Sağ alttaki + işaretine tıklayın
ve 'Kind toevoegen' ögesini seçin.

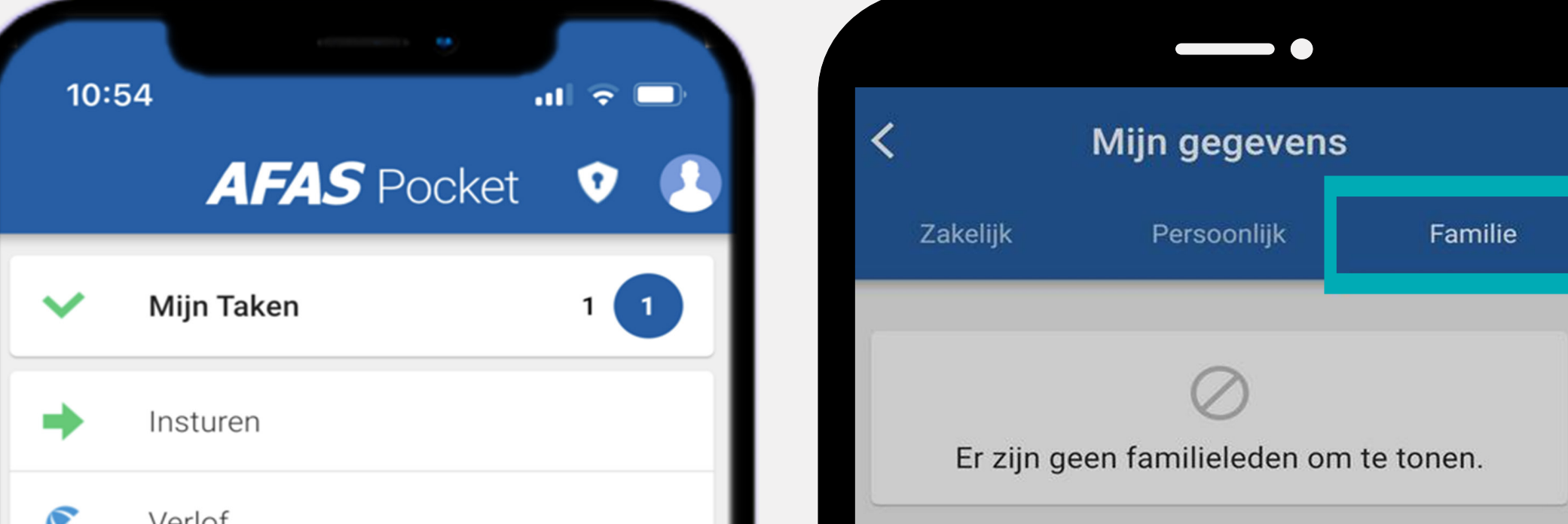

| R Verlof       |                                         |
|----------------|-----------------------------------------|
| ELoonstroken   |                                         |
| 🖳 Mijn Dossier |                                         |
| Mijn Gegevens  |                                         |
| 🗘 Instellingen | Kies profiel                            |
|                | Aanmaken contactpersoon in noodgevallen |
|                | Aanmaken Kind                           |
|                | Aanmaken of wijzigen familie            |
|                | Annuleer                                |
|                |                                         |

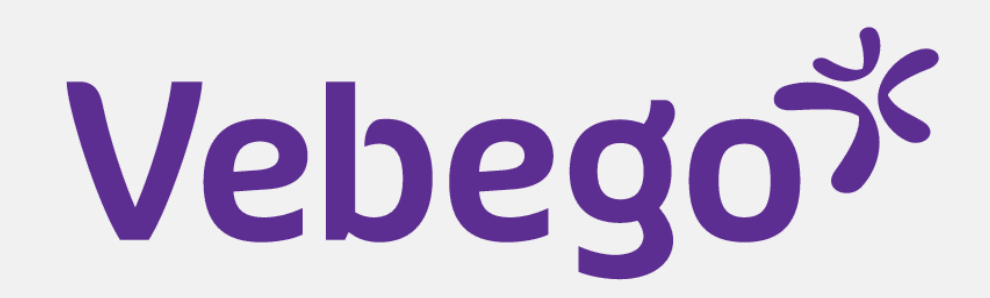

#### İzin 4

- Bu ekrandaki bakiyeniz her zaman 'O' sayısını gösterir. Bunun nedeni, izin
- tahakkuku ve kaydının ORTEC'te yapılmasıdır. Kalan izninizi öğrenmek
- istiyorsanız bordronuzu kontrol edin.
- Hago Zorg veya Ortak Girişimlerden biri için mi çalışıyorsunuz? ORTEC ESS uygulamasında mevcut izin bakiyenizi kontrol edin.

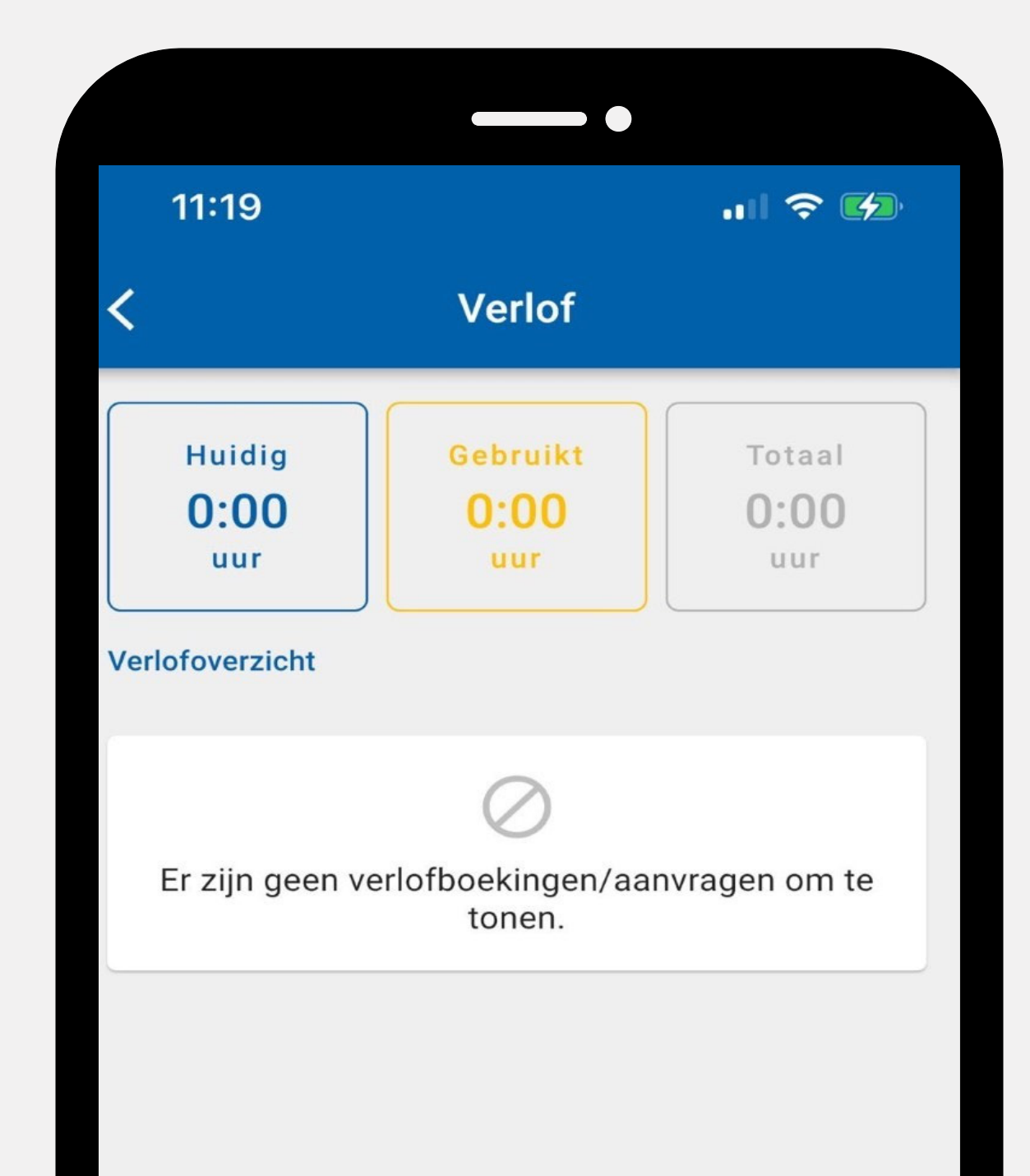

#### İzin türleri 5

- + işaretine tıklarsanız AFAS Pocket uygulaması üzerinden talep
- edebileceğiniz izin türlerini göreceksiniz.
- Ardından, göndermek istediğiniz izin türünü seçin.

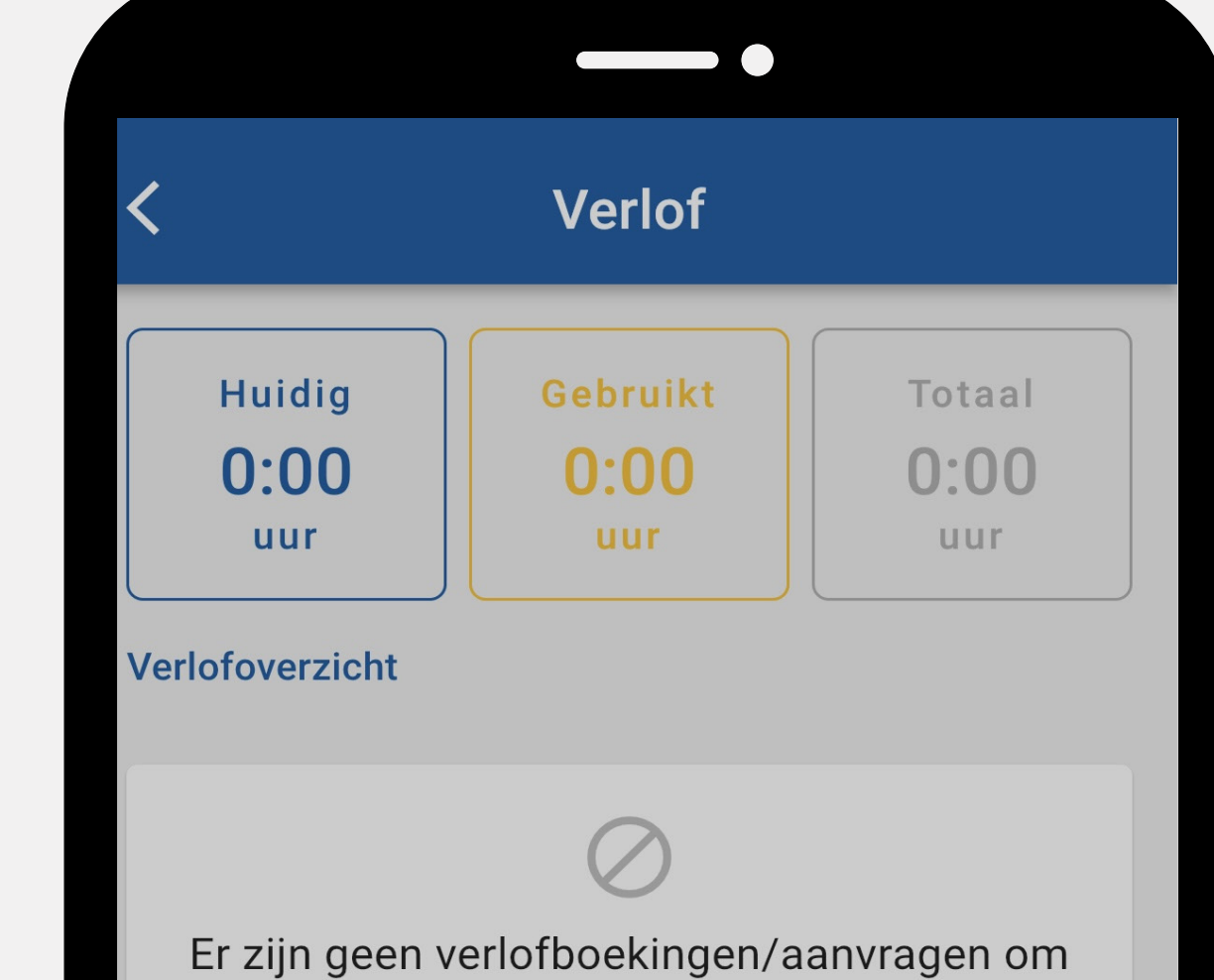

| Nieuw verlof            |
|-------------------------|
| Adoptie-/Pleegzorgverlo |
| Kortdurend zorgverlof   |
| Langdurend zorgverlof   |
| Onbetaald verlof        |
| Annuleer                |
| Annuleer                |
|                         |

# Vebegox

# 6 İzin talep et

İzin talep ettiğinizde bu ekranı göreceksiniz. Alana tıklayın ve talebi doldurun.

- Yöneticinizle bir vekil için ayarlama yaptınız mı?

Ardından, vekili eklemek için 🔾 ögesine tıklayın.

| < Verlof aanvragen                       |                                |  |  |
|------------------------------------------|--------------------------------|--|--|
| Adoptie-/Pleegzorgverlof                 |                                |  |  |
| Vanaf<br>Zondag 30 april 2023            | Tijd<br><b>08:00</b>           |  |  |
| Tot en met<br>Zondag 30 april 2023       | Tijd<br><b>17:00</b>           |  |  |
| Aantal uren<br>0:00                      | Nieuw saldo<br><b>0:00 uur</b> |  |  |
| Vervanger<br>Typ code van vervanger hier | Q                              |  |  |
|                                          |                                |  |  |

| <b>'Versture</b> |
|------------------|
|                  |
|                  |
|                  |
|                  |

**Versturen'** ögesine tıklayın.

- Yöneticiniz izin talebini alacak ve bunu gözden geçirecektir.
- Bunun için bir görev alacaksınız. Reddedilmesi durumunda, izin
- talebinizi değiştirme ve yeniden gönderme veya geri çekme seçeneğiniz
- bulunmaktadır.
- •

- Bitti

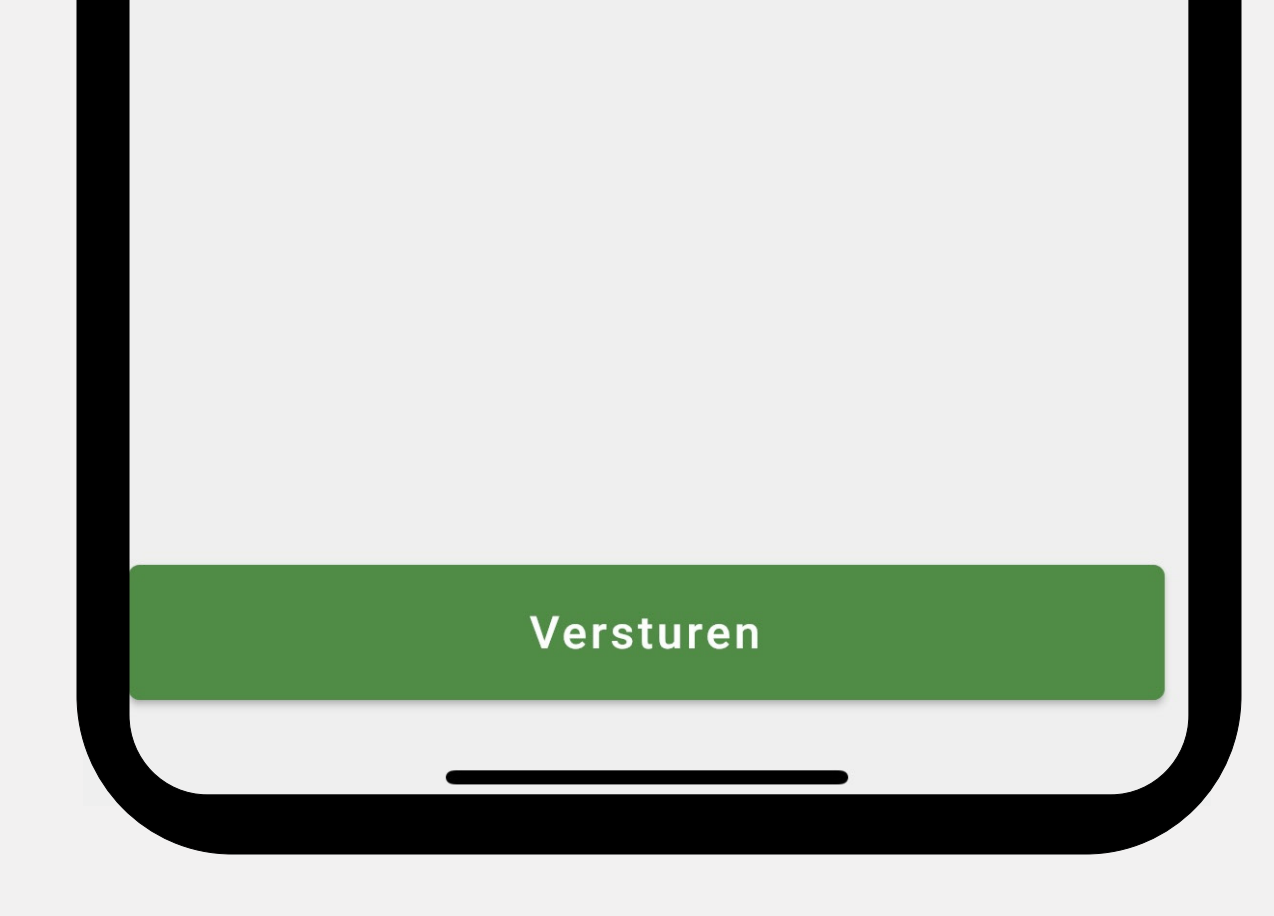